# Request a new password on Engagifii

4 Steps <u>View most recent version</u>

Created by Engagifii Inc. Creation Date October 19, 2023 Last Updated October 19, 2023

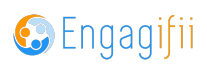

#### STEP 1

## From the login page, click on Forgot password?

|          | Password                                   | Ø |  |
|----------|--------------------------------------------|---|--|
|          | C Remember Me                              |   |  |
|          | LOG IN                                     |   |  |
|          | Forgot password?<br>Register as a New User |   |  |
|          | -                                          |   |  |
|          |                                            |   |  |
| 1gagifii |                                            |   |  |

#### STEP 2

#### Enter your username

| AA                                                                                                    |                              |                                                                                                    |
|----------------------------------------------------------------------------------------------------|------------------------------|----------------------------------------------------------------------------------------------------|
| Marrie A                                                                                                    |                              |                                                                                                    |
|                                                                                                    |                              |                                                                                                    |
|                                                                                                    |                              |                                                                                                    |
|                                                                                                    |                              | and the second distance of the second distance of the second distanc |
|                                                                                                    |                              | The second second second second second second second second second second second second second second second se                                                                                                    |
|                                                                                                    | Forgot Password              |                                                                                                    |
|                                                                                                    |                              |                                                                                                    |
|                                                                                                    | Enter Your Username or Email |                                                                                                    |
|                                                                                                    |                              |                                                                                                    |
|                                                                                                    | Username                     |                                                                                                    |
|                                                                                                    |                              |                                                                                                    |
|                                                                                                    |                              |                                                                                                    |
|                                                                                                    | RESET PASSWORD               |                                                                                                    |
|                                                                                                    |                              |                                                                                                    |
|                                                                                                    | Cancel                       | A CONTRACTOR OF A CONTRACTOR OF A CONTRACTOR OF A CONTRACTOR OF A CONTRACTOR OF A CONTRACTOR OF A CONTRACTOR OF                                                                                                    |
|                                                                                                    |                              |                                                                                                    |
| second second second second second second second second second second second second second second second second                                                                                                    |                              |                                                                                                    |
| the second second second second second second second second second second second second second second second s                                                                                                    |                              | TTALE AND AND AND AND AND AND AND AND AND AND                                                                                                    |
| And in case of the second second second second second second second second second second second second second s                                                                                                    |                              |                                                                                                    |
| of the local division of the local divisiono |                              |                                                                                                    |

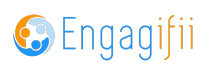

```
STEP 3
```

### **Click on RESET PASSWORD**

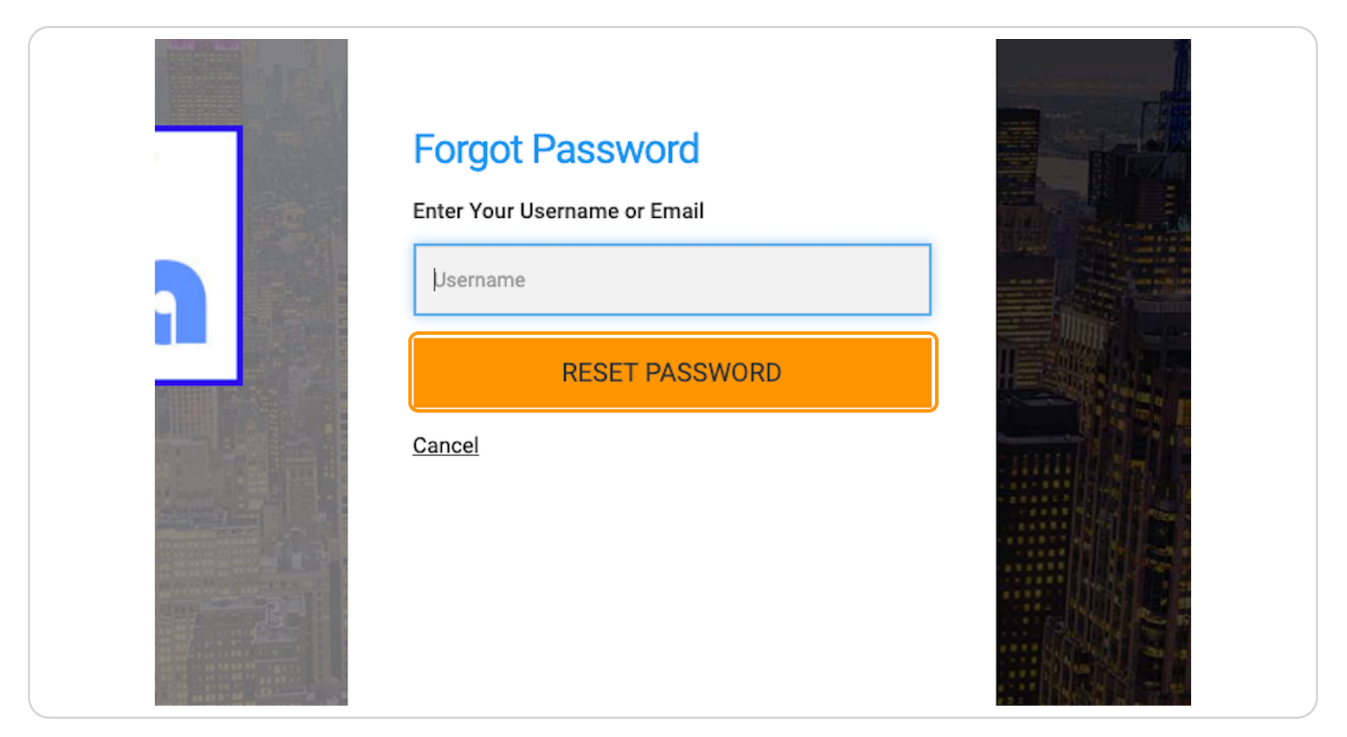

#### STEP 4

A password reset link will be sent to your email address. Be sure to check your spam filter if you don't receive it.

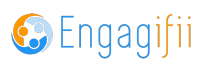

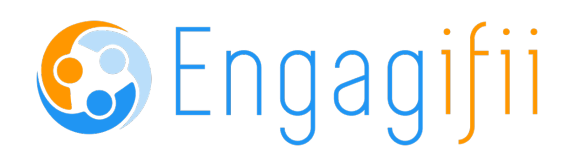